## P86 空中对讲机编程

一、空中对讲机编程:可通过基站远程对讲机编程,方便系统增加对讲机写频;

**二、使用场合:**特别适合用户量大、用户非常分散的场合;特别适合应急抢险救灾的场合,紧急集合队伍。

三、步骤:

## (一)硬件设备准备

1)P86对讲机(需先配置好无线编程密码)

| 西部 | 音频配置文件 | 麦克风 | 背光 | 电池节能 | 提示 | 无线编程                | 持久LRRP请求 | 单独工作者 | <u>开机</u> | 密码和锁定 | 前编程密码 | 全部删除 |
|----|--------|-----|----|------|----|---------------------|----------|-------|-----------|-------|-------|------|
|    |        |     |    |      |    | 无                   | 线编程      |       |           |       |       |      |
|    |        |     |    |      |    | 身份验证密钥  <br>身份验证密钥( | D 8      |       |           |       |       |      |

2) 电脑已安装完成版CPS软件(包括RM SERVER服务器)

3)终端写频线

(二)环境准备

P86空中编程分为直通模式、中继模式两种

1.直通模式下,将主控手台通过写频线连接电脑,被编程手台开机 并保证与主控手台在同一通话组同一逻辑信道(可通信)

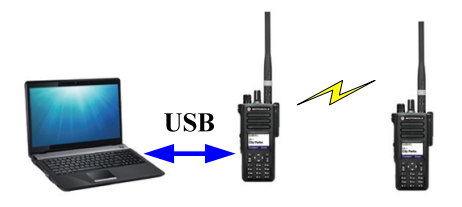

2. 中继模式,将中继台通过写频线或IP网络连接电脑,被编程手台开机并保证与中继台的通信正常。

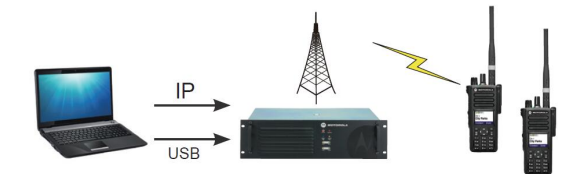

(三)电脑操作

第一步:添加路由表

打开电脑-开始-运行-cmd-确定;输入如下代码:

route^add^12.0.0.0 mask^255.0.0.0^192.168.10.1 - p回车

即可(其中^为空格, 192.168.10.1与对讲机的空中接口对应, 在

CPS-网络中设置)

控制站 USB HID数据路由 顶部 对讲机网络 服务 蓝牙 蓝牙串行端口配置文件数据路由 192 . 168 . 10 . 1 对讲机IP 附件IP 192.168.10.2 网络掩码 255.255.255.0 蓝牙IP 192.168.11.1 蓝牙附件IP 192.168.11.2

第二步:开始菜单找到RM SERVER并运行,添加主机为服务器,

并在状态栏运行服务器。

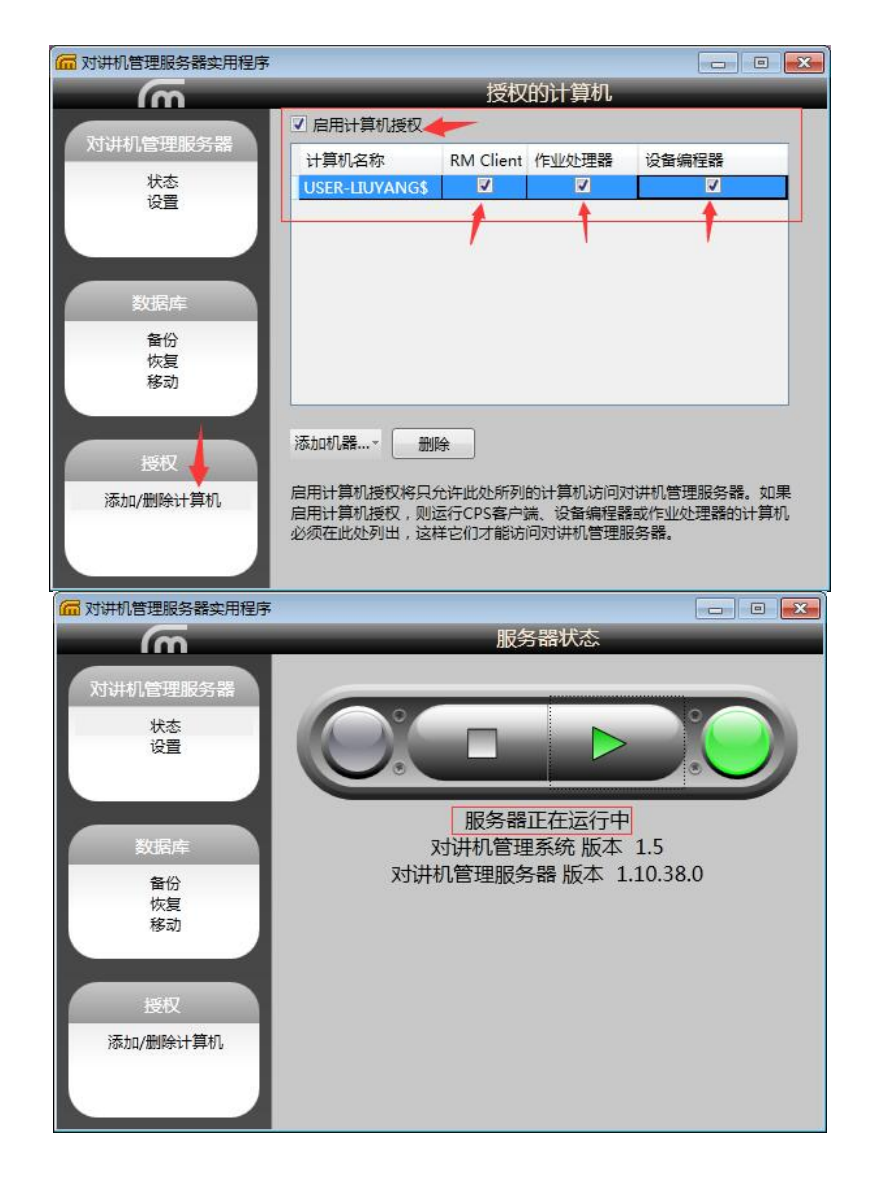

第三步:打开CPS软件--点击对讲机管理--连接服务器--确定即进入对讲机空中编程主界面--导入之前留存的对讲机模板(该模板必须为被编程对讲机的模板,否则无法编程)--右键编辑-编辑以后保存--点击计划作业--空中编程即可,如下图:

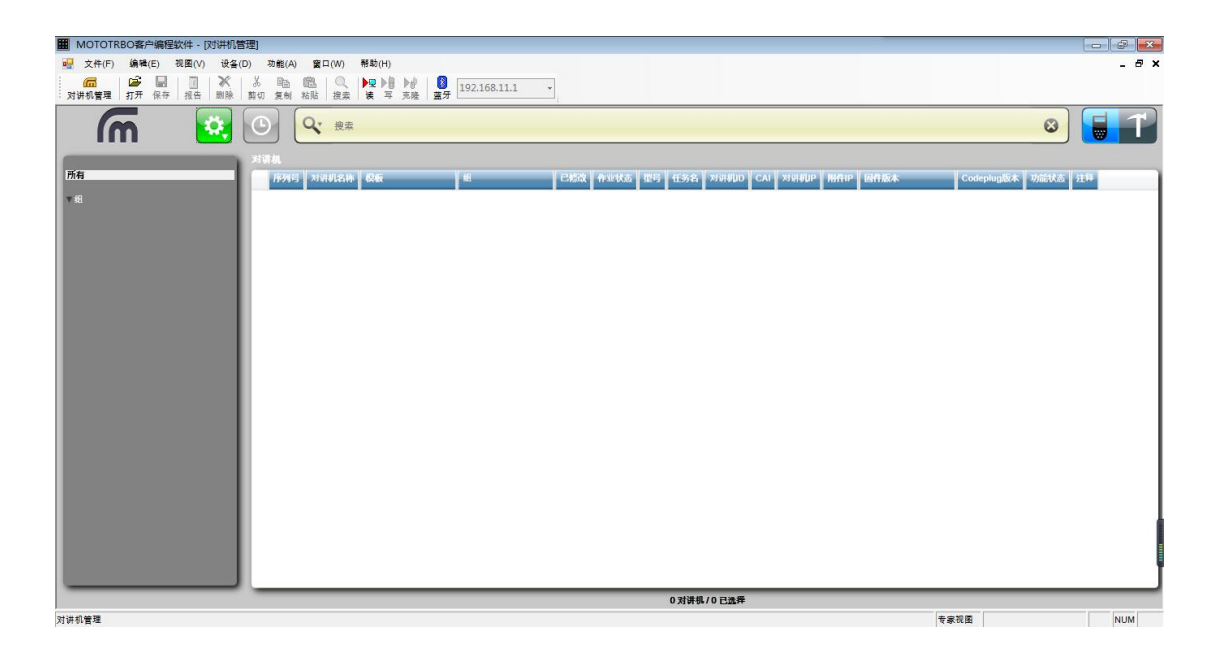

主界面

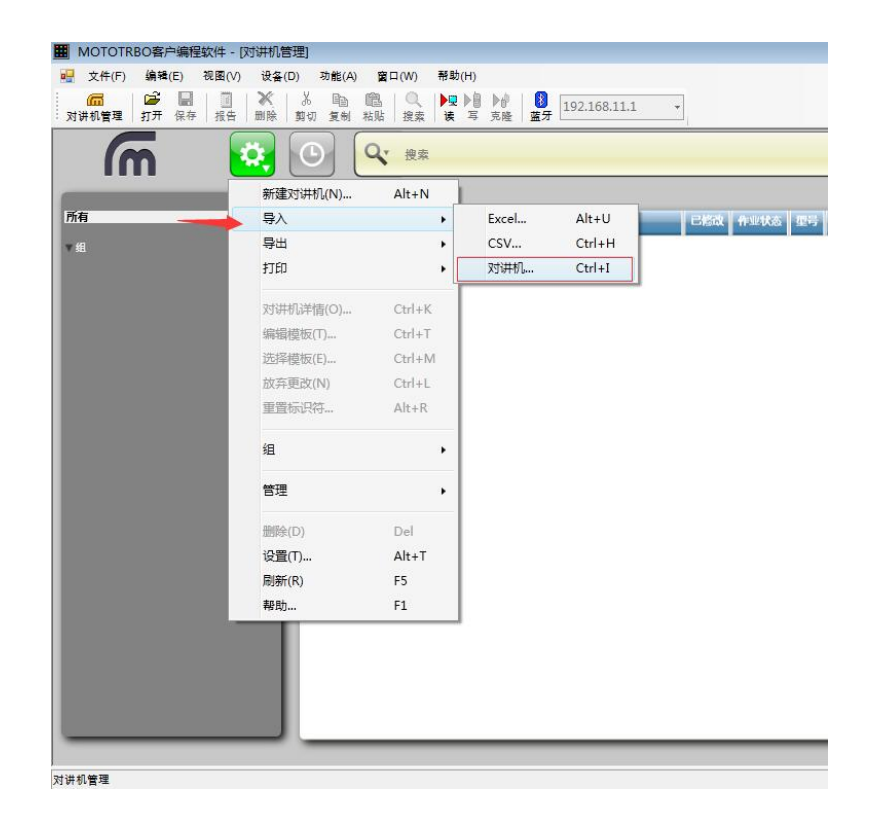

导入模板

| III MOTOTRBO客户编程软件 - [对讲机管理                                                                                           | 羣]                                                      |              |                  |                                        |          |
|----------------------------------------------------------------------------------------------------|---------------------------------------------------------|--------------|------------------|----------------------------------------|----------|
| 👷 文件(F) 编辑(E) 视图(V) 设备(D                                                                                              | ) 功能(A) 窗口(W) 帮助(H)                                     |              |                  |                                        | - @ ×    |
| □ □ □ ▼ □ □ ▼ □ □ ▼ □ □ ▼ □ □ ▼ □ □ ▼ □ □ ▼ □ □ ▼ □ □ ▼ □ □ ▼ □ □ ▼ □ □ ▼ □ □ □ ▼ □ □ □ ▼ □ □ □ ▼ □ □ □ ▼ □ □ □ ■ □ ■ | 3 № 100. Q ▶ 2 ▶ 10 10 10 11 10 10 10 10 10 10 10 10 10 | 2.168.11.1 + |                  |                                        |          |
| m 🕺                                                                                                    | ④ Q 搜索                                                  |              |                  | 8                                      |          |
| H4                                                                                                    | 对课机                                                     |              |                  |                                        | 10000    |
| 17/178                                                                                                    | 19915 XHULAN RW                                         | III IIIIIII  | 作业状态 型号          | CAI XIVIAUP NITTIP MITTAKK             | Codeplug |
| * 48                                                                                                    | 871TNK8458 Motorola 1                                   | 无 •          | 对讲机详情(O) Ctrl+K  | 12 192.168.10.1 192.168.10.2 R02.40.20 | 08.04.05 |
|                                                                                                    |                                                         |              | 删除(D) Del        |                                        |          |
|                                                                                                    |                                                         |              | 选择组 Alt+G        |                                        |          |
|                                                                                                    |                                                         |              | → 编辑模板(T) Ctrl+T |                                        |          |
|                                                                                                    |                                                         |              | 选择模板(E) Ctrl+M   |                                        | I        |
|                                                                                                    |                                                         |              | 放弃更改(N) Ctrl+L   |                                        |          |
|                                                                                                    |                                                         |              | 计划作业(S) Ctrl+S   |                                        | I        |
|                                                                                                    |                                                         |              | 取消作业(C) Ctrl+J   |                                        |          |
|                                                                                                    |                                                         |              | 导入对讲机 Ctrl+I     |                                        | I        |
|                                                                                                    |                                                         |              | 导出对讲机 Ctrl+E     |                                        | I        |
|                                                                                                    |                                                         |              |                  |                                        | I        |
|                                                                                                    |                                                         |              |                  |                                        | I        |
|                                                                                                    |                                                         |              |                  |                                        | I        |
|                                                                                                    |                                                         |              |                  |                                        | 1        |
|                                                                                                    |                                                         |              |                  |                                        |          |
|                                                                                                    |                                                         |              |                  |                                        |          |
|                                                                                                    |                                                         |              |                  |                                        | •        |
|                                                                                                    |                                                         |              | 1 对讲机/1 已选择      |                                        |          |
| 对讲机管理                                                                                                    |                                                         |              |                  | 专家祝图                                   | NUM      |

编辑模板

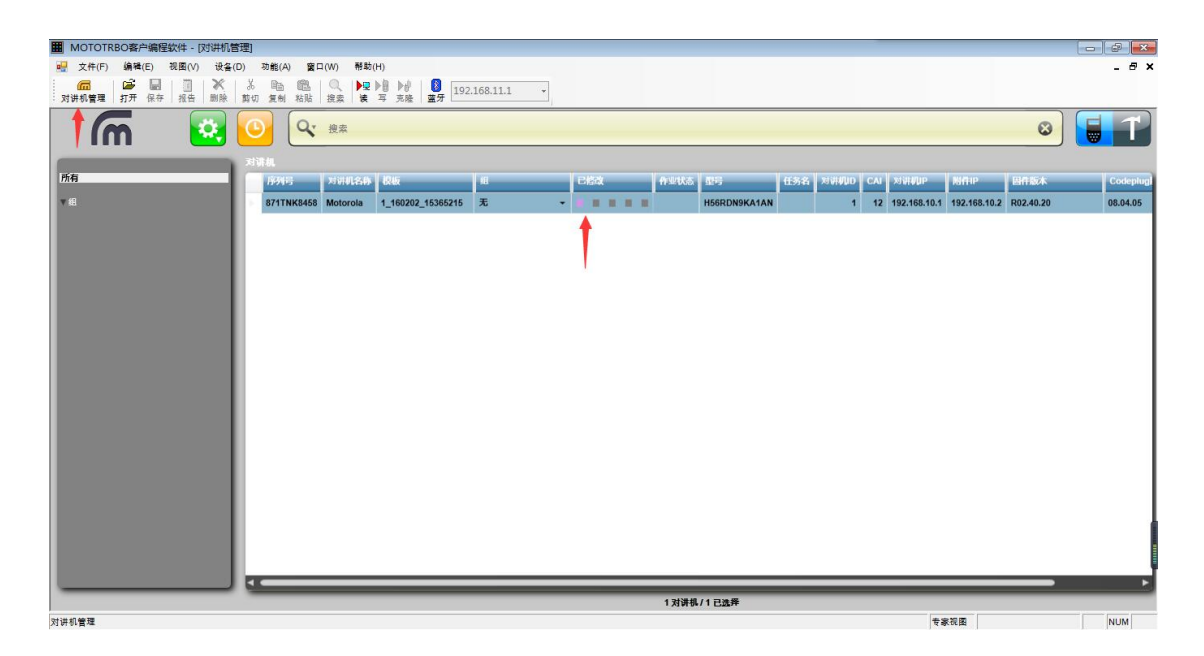

编辑保存,会显示已修改

| I MOTOTRBO客户编程软件 - [对并机管理]                                                                                                    |                          |           |
|----------------------------------------------------------------------------------------------------|--------------------------|-----------|
|                                                                                                    |                          | - 8 ×     |
| □ □ ■ □ ▼ 3 电 100                                                                                                    |                          |           |
|                                                                                                    | 0                        |           |
|                                                                                                    |                          | Codeplual |
| 1 271718/2525 Motorola 1 100202 15365745 T                                                                                                    | 1 192 168 10 2 P02 40 20 | 08.04.05  |
| ····································                                                                                                    | 102.100.1012 NO2.10120   | 00.04.05  |
| 删除(D) Del                                                                                                    |                          |           |
| 选择组 Alt+G                                                                                                    |                          | I         |
|                                                                                                    |                          | I         |
|                                                                                                    |                          | I         |
| なるで見ている とうしょう ないしょう ないしょう ないしょう ないしょう ないしょう ないしょう ないしょう ないしょう ひょうちょう ひょうしょう ひょうしょう ひょう ひょう ひょう ひょう ひょう ひょう ひょう ひょう ひょう ひ |                          | I         |
|                                                                                                    |                          | I         |
| 计划作业(s) Ctrl+S                                                                                                    |                          | I         |
| 取過作业(C) Ctrl+J                                                                                                    |                          |           |
| 豊人 37時和                                                                                                    |                          | I         |
| 导出对进机 Ctrl+E                                                                                                    |                          |           |
|                                                                                                    |                          |           |
|                                                                                                    |                          | I         |
|                                                                                                    |                          |           |
|                                                                                                    |                          |           |
|                                                                                                    |                          |           |
|                                                                                                    |                          | 1         |
|                                                                                                    |                          |           |
|                                                                                                    |                          |           |
| 기가 이번 · · · · · · · · · · · · · · · · · ·                                                                                                    | 专家视图                     | NUM       |

选择计划作业

| 计划作业                                   | X                          |
|----------------------------------------|----------------------------|
| 作业类型<br>③ 写<br>① 无转换<br>④ 转换<br>④ 读    |                            |
| 转换计时器(分):                              | 0                          |
| 连接方法<br>③ USB +无线(LAN)<br>④ 陸中<br>④ 任意 | -                          |
| 作业选项                                   |                            |
| 作业名称:<br>时区:                           | (UTC+08:00)北京,重庆,香港特别行政区 ▼ |
| 在之后开始:                                 | Select a date 💌            |
| 住之則结束:                                 | Select a date ▼<br>确定 取消   |

## 连接方法选择"空中",确定

打开RM Device Moniter监视程序软件,软件需先设置连接类型,

提示重启后,即可在该程序中查看空中编程进度。

| 2置                |             |      |
|-------------------|-------------|------|
| 摩托罗拉设备编程器设置       |             |      |
| 对讲机管理服务           |             |      |
| 地址                | localhost   |      |
| 端口                | 8675        |      |
| 鉴权方法              | 证书 •        |      |
| One-Time Password |             |      |
|                   | 测试连接        | )    |
| 设备通信方式            |             |      |
| 通信方式              | ፼中    ▼     | ]    |
| 对讲机群组             |             | -    |
| 分配的对讲机群组          | 所有          | 更新成功 |
| PN服务器             |             |      |
| 使用PN服务器           |             |      |
| PN服务器             |             | ]    |
| 端口                | 3000        | ]    |
|                   | 测试连接        | ]    |
| 任务设置              |             |      |
| 任务间隔              | 0 🚔 分钟      |      |
| 语言设置              |             |      |
| 选择语言              | 中文(中华人民共和国) |      |
|                   | 确认 取消       | -    |

| 🕐 RM设备监视器(Version1.10 Build38)                                                                                                    |    |
|----------------------------------------------------------------------------------------------------|----|
| <ul> <li>              任务名: 写入并转换 2016-02-02 07:40(UTC) 序列号: 871TNK8458 设备名: Motorola             (UTC+08:00) 2016/2/2 15:42:25 同设备通信      </li> <li>             任务名: 写入并转换 2016-02-02 07:40(UTC)         </li> <li>             任务名: 写入并转换 2016-02-02 07:40(UTC)         </li> <li>             任务会话ID: 80a1ebc1-3611-4752-baaf-e3d288e79236             对讲机序列号: 871TNK8458             设备名: Motorola         </li> </ul> <li>             GYASHIPS: 871TNK8458         </li> <li>             GYASHIPS: 871TNK8458         </li> <li>             GYASHIPS: 0216/2/2 15:40:47 (UTC+08:00)北京,重庆,香港特别行政区,乌鲁木齐         </li> <li>             值高方式: 空中         </li> <li> <ul>             HSGRDN9KA1AN             任务当前状态: 同设备通信         </ul></li> | 0  |
|                                                                                                    |    |
|                                                                                                    |    |
|                                                                                                    |    |
| 运行中:1项目/全部:1项目 清除                                                                                                    | 设置 |

编程成功后,会在此界面显示。

## 四、注意事项

编程过程中,软件可能会提示OTAP密钥错误问题。需要将软件的密钥值设置成与手台无线编程密钥一直,操作如下:

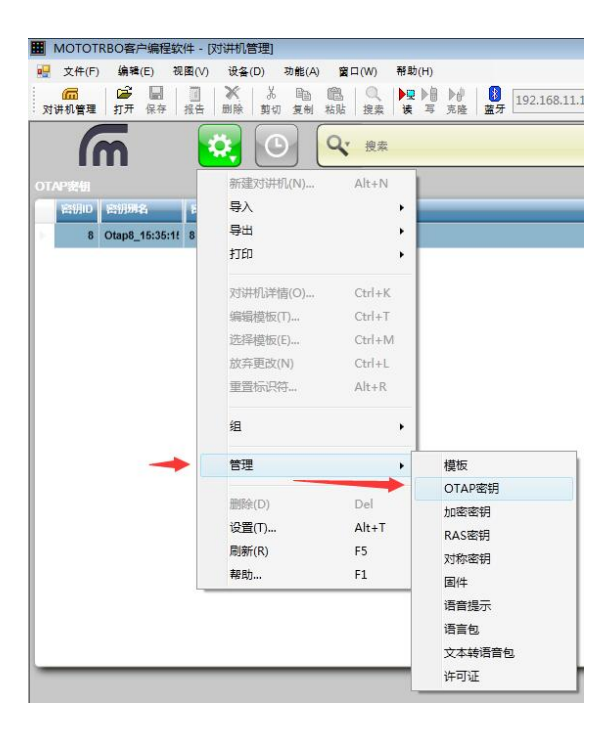

进入密钥管理

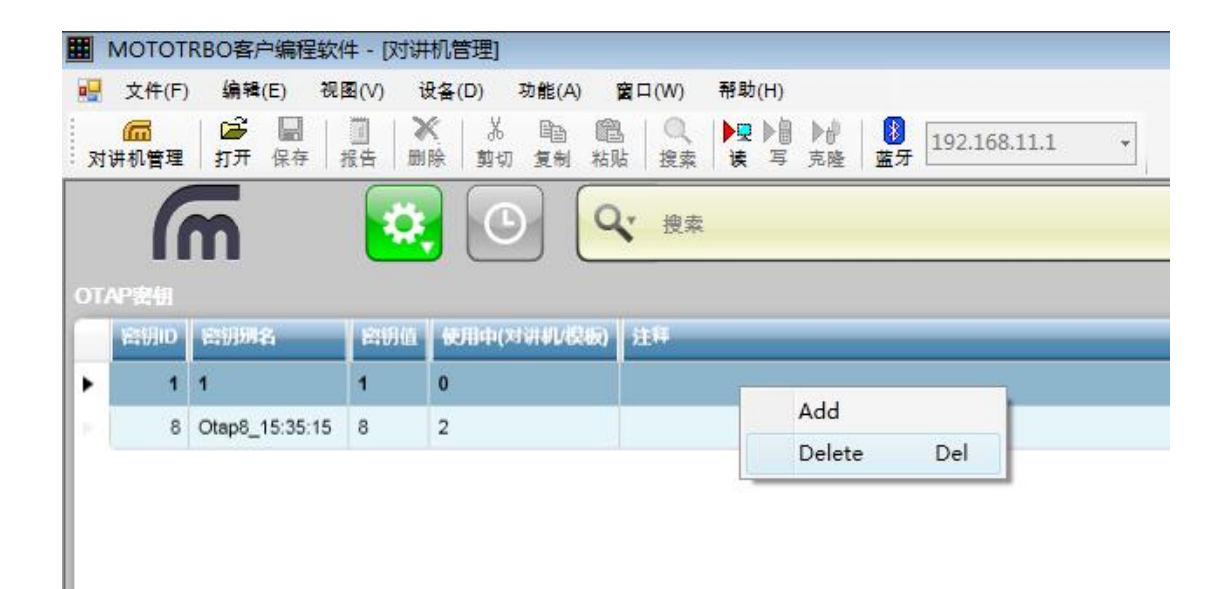

密钥管理界面,在删除密钥时,提示无法删除时,需先将模板删除后才能添

加密钥。